## Europska platforma za školsko obrazovanje ESEP eTwinning – kreiranje nove stranice

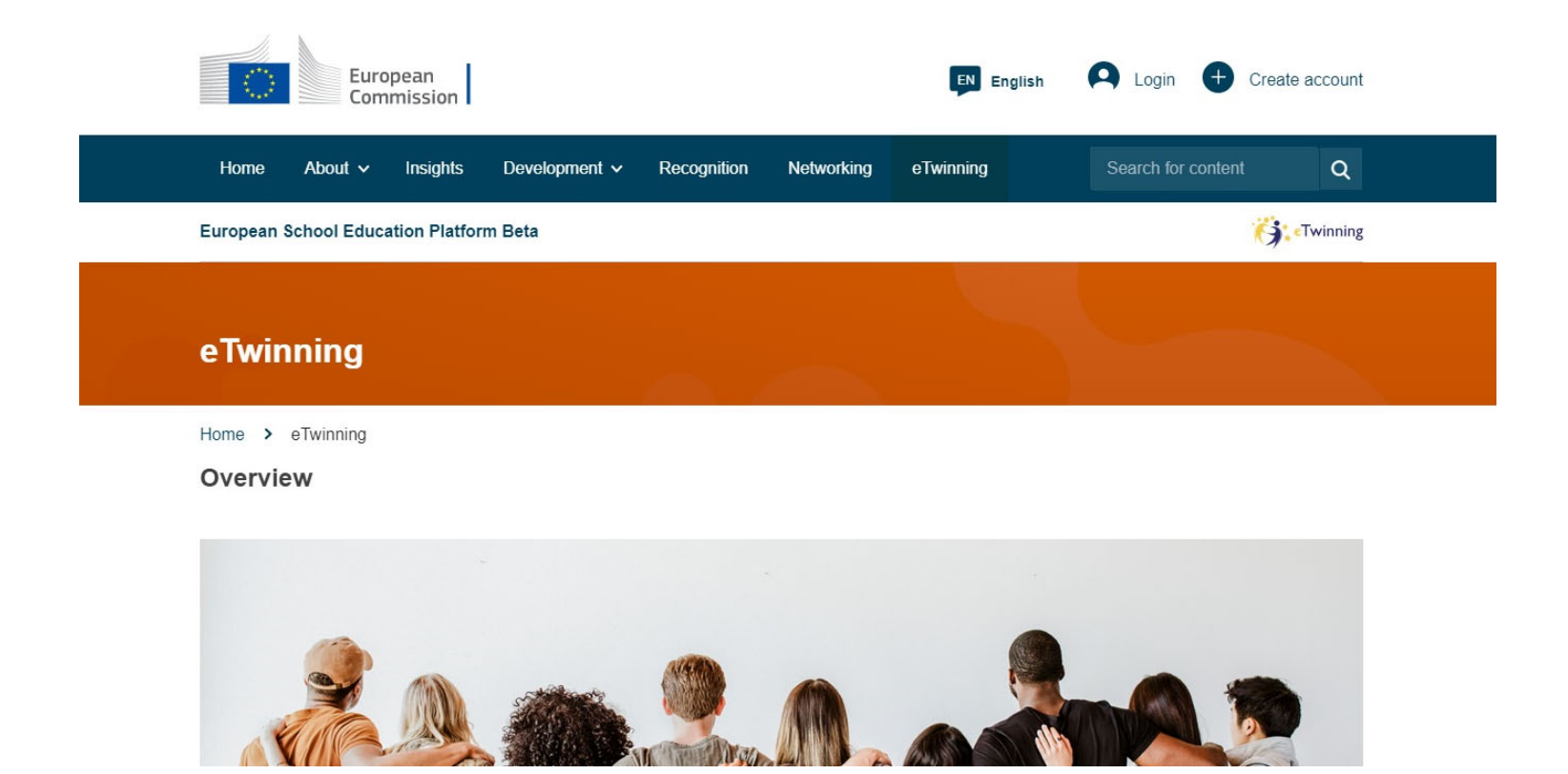

## ESEP eTwinning – kreiranje nove stranice 1

U TwinSpaceu projekta kliknite na "Pages"

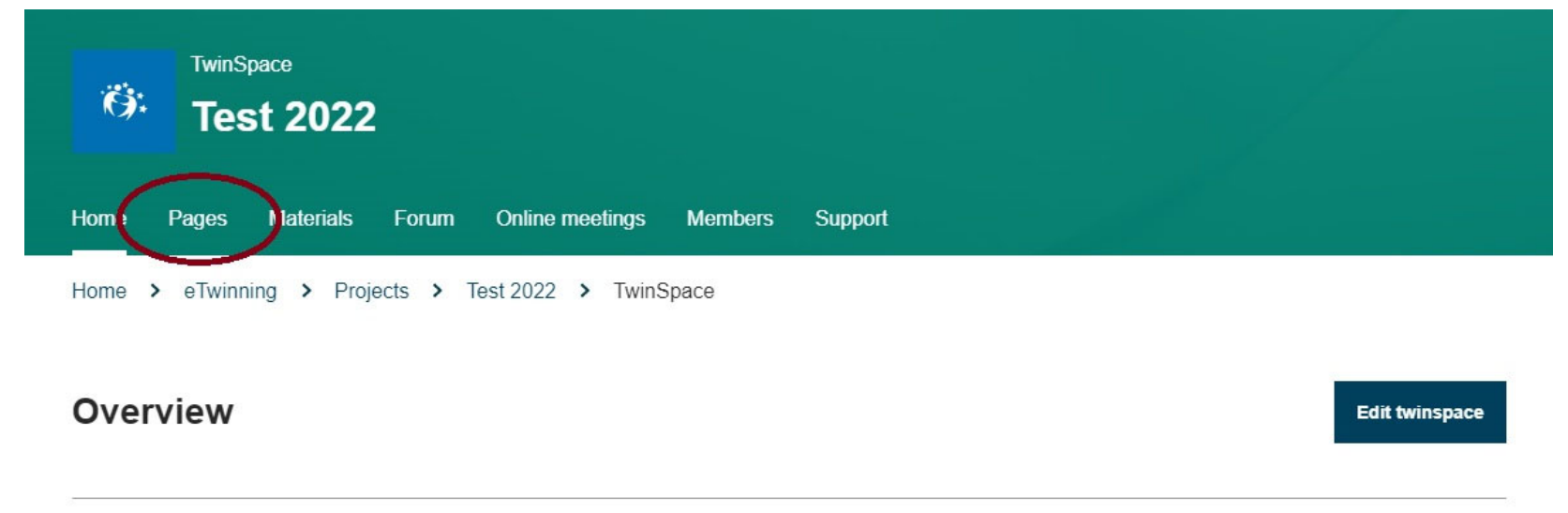

**Teacher bulletin** 

Create post

## ESEP eTwinning – kreiranje nove stranice 2

Na stranici Pages kliknite na "Create page":

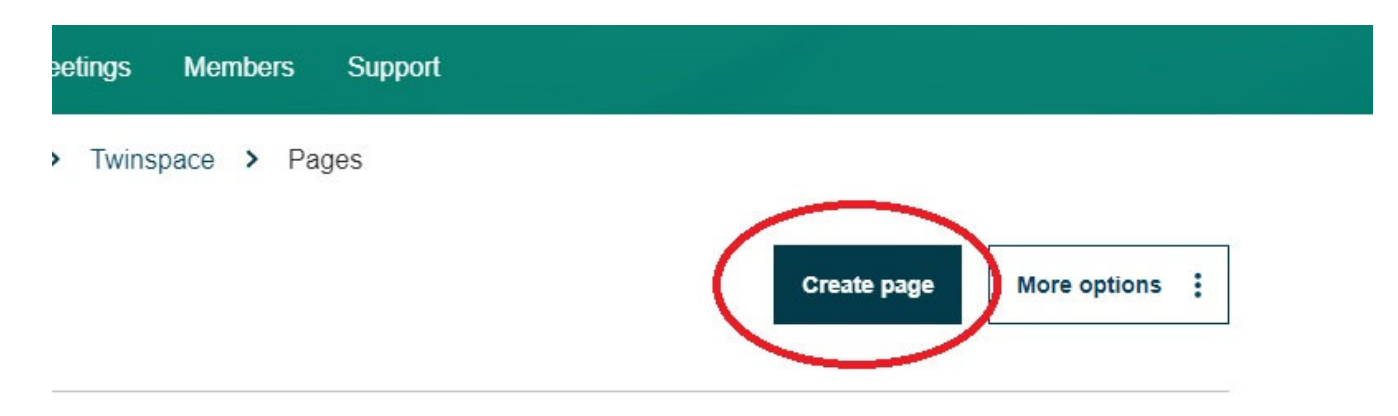

## ESEP eTwinning – kreiranje nove stranice 3

| 0.11  | ino mootingo | Moniboro | Support      |   |   |
|-------|--------------|----------|--------------|---|---|
| Cre   | eate page    |          |              |   | × |
| Title | *            |          |              |   |   |
|       |              |          |              |   |   |
| Pare  | nt page      |          |              |   |   |
| No    | parent page  |          |              | ~ |   |
|       | Create page  |          | Cancel       |   |   |
|       | Go to disc   | cussion  | Page options | : |   |

Napišite naslov.

Ako želite napraviti podstranicu, pod "Parent page" odaberite stranicu kojoj će nova stranica biti podstranica.

Potvrdite klikom na "Create page"